## **MEDIVIEWER – SAVE AND VIEW A SAVED COLLECTION** Saving Collections ensures you can return to them at a later date. Saved Collections cannot be shared with other users individually, but a Collection can be made Public, so ALL users can see the Collection. However, Collections are meant to be used for a temporary period and not to stay permanently in the system. See the preceding **Create a Collection** guide, if necessary. SAVE A COLLECTION Once you have finalised The Collection Menu displays: your Collection, click the 2 0 Ribbon in the Collections × View (not the Pages View) Investigations ... $\sim -$ Rev: 1.0 04/06/2024 1 of 1 Correspondence 🔼 🗕 Rev: 1.0 Trauma & Orthopaedics 21/05/2024 1 of 2 Click on the Save option The **New Collection** pop-up window displays: ९ 🕇 🔳 👌 🚺 २ 🚺 Export Remove all pages Save

|                                                                                                    | New collection X                                                                                                    |  |  |  |
|----------------------------------------------------------------------------------------------------|----------------------------------------------------------------------------------------------------|--|--|--|
|                                                                                                    | New collection     Collection name     New Collection     Description     Expires on   DD / MM / YYYY     Tomorrow   2 days   7 days   14 days                                                          |  |  |  |
|                                                                                                    | Cancel Save                                                                                                    |  |  |  |
| Type in an appropriate<br>name for the selection of<br>Pages and Bundles you<br>have made                                    | If you are going to make this Collection public, it is even more<br>important to give it a suitable name.<br>You can type in a Description to add more context about the contents<br>of the Collection. |  |  |  |
| Ensure you create a <b>Expiry</b><br><b>Date</b> by either typing one<br>in, using the Calendar or<br>the quick date buttons | If you are going to make this Collection public, it is even more<br>important to set an Expiry Date otherwise Health Records get over-<br>populated with old, redundant collections.                    |  |  |  |
| If this Collections needs to<br>be accessible to all, click<br>the <b>Public</b> tickbox to add a<br>tick                    | Consider the impact of this Collection being seen by all users before proceeding to save it.                                                                                                    |  |  |  |
| Click the <b>Save</b> button                                                                                                 | The Collection is Saved automatically.<br>Click the X to exit the Collections screen.                                                                                                    |  |  |  |
| VIEW A SAVED COLLECTION                                                                                                    |                                                                                                    |  |  |  |
| On first entering the<br>patient's Health Record                                                                             | The <b>Bundles View</b> displays:                                                                                                    |  |  |  |

|                                                                         | Tags                                                                                                    | ✓ @ Q ■                            |                                         |
|-------------------------------------------------------------------------|----------------------------------------------------------------------------------------------------|------------------------------------|-----------------------------------------|
|                                                                         | Charts & Forms<br>Rev: 1.0 Rev: 1.0                                                                                                    |                                    |                                         |
|                                                                         | 1 of 1 31/05/2024 1 of 1                                                                                                    |                                    |                                         |
|                                                                         | A Ribbon icon appears in the to                                                                                                    | op-right of the Pa                 | ages View.                              |
| Click on the <b>Ribbon</b> icon,<br>top-right of the Pages View         | The Saved Collections block dis                                                                                                    | splays:<br><sup>v</sup> Denvertine | + 0 0 0 0 0 0 + 0 0 0 0 + 0 0 0 0 0 0 0 |
|                                                                         | <ul> <li>Any existing Saved Collections will display here and can be:</li> <li>Selected – to View</li> <li>Deleted</li> <li>Edited</li> </ul> |                                    |                                         |
| Click to select the tickbox<br>against the required Saved<br>Collection | The <b>Collection View</b> displays as                                                                                                    | s a side bar:                      |                                         |

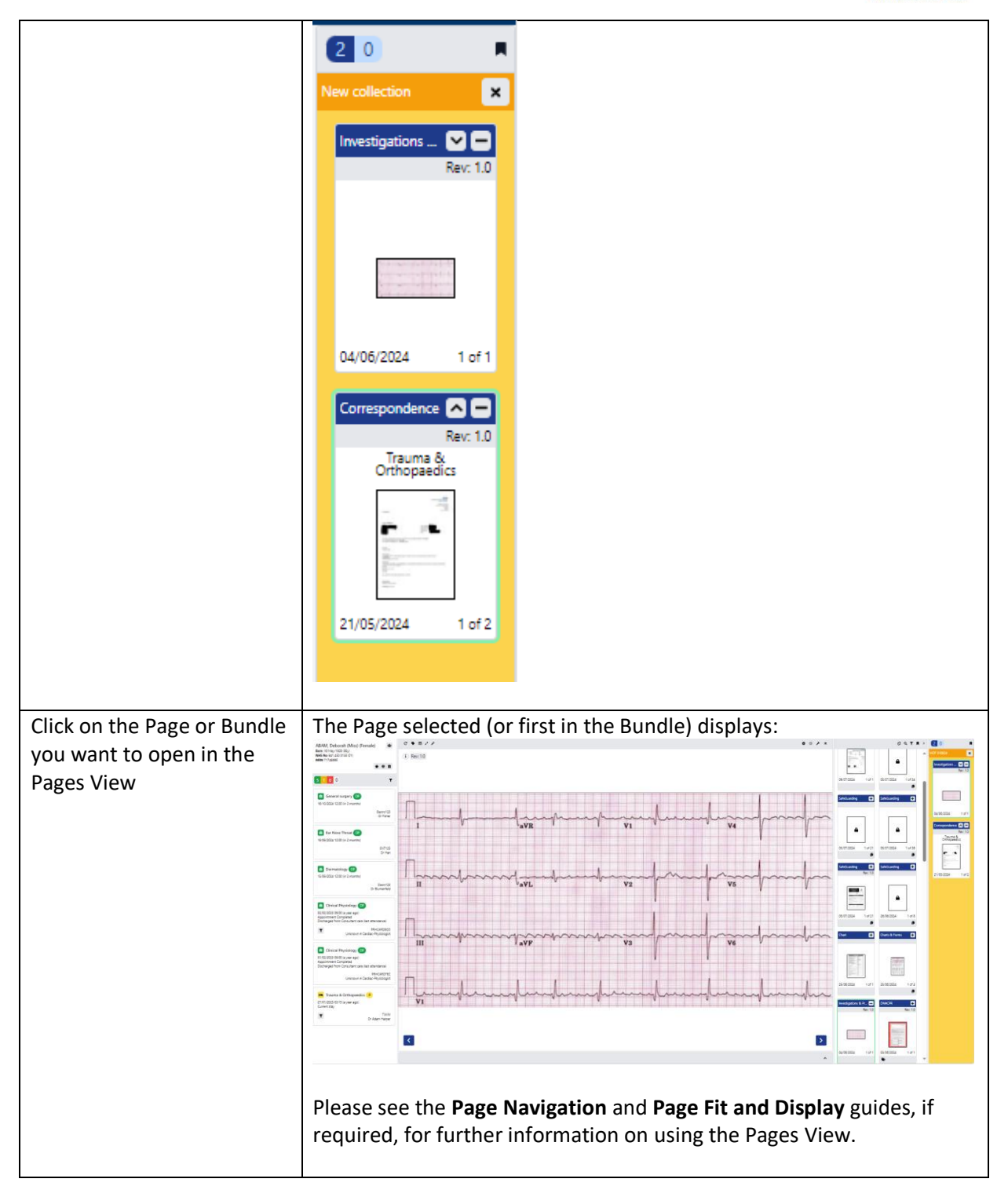